Antes de iniciar el proceso de inscripción, asegúrese de tener disponible en formato digital la siguiente documentación:

-**DNI** (anverso y reverso)

-**Constancia de CUIL.** Puede descargarla ingresando aquí: https://www.anses.gob.ar/consultas/constancia-de-cuil

-Título secundario o certificado de título en trámite.

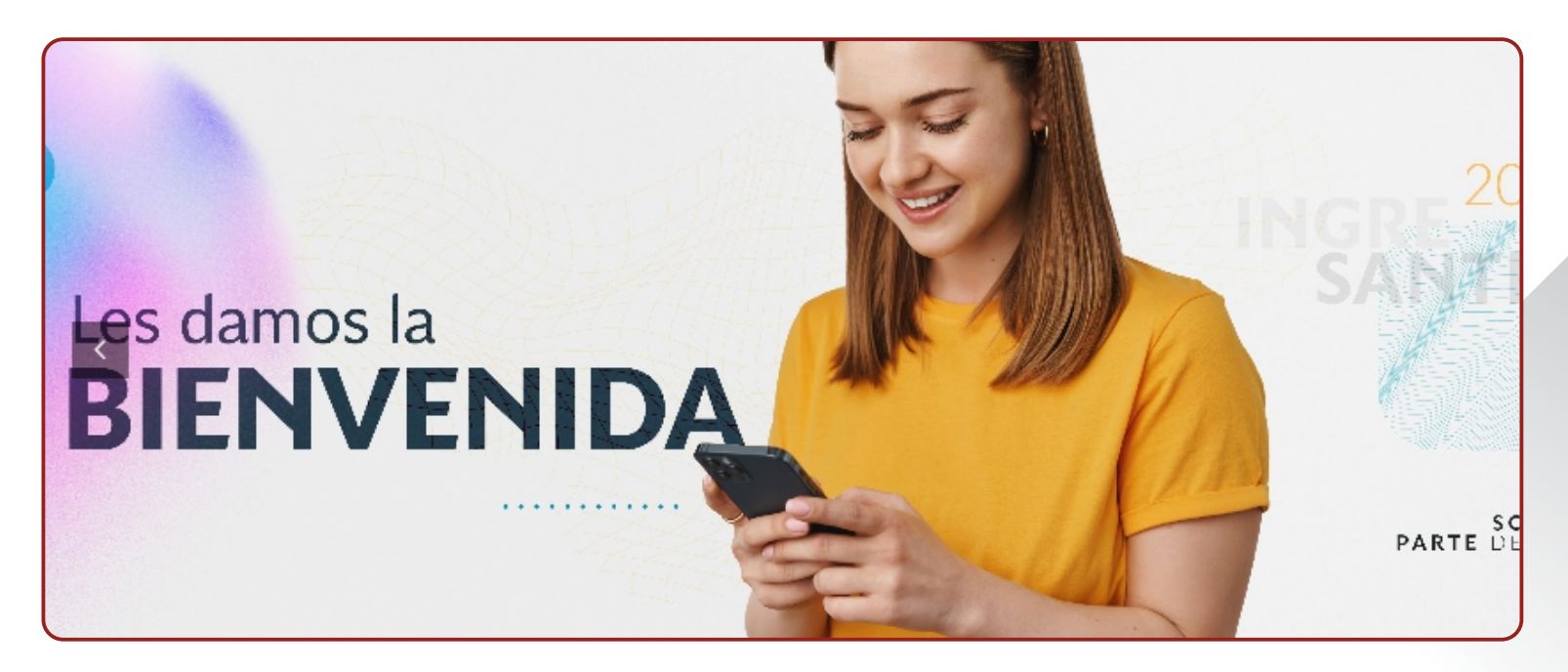

cursosvirtuales@fcjs.unl.edu.ar télefono / whatsapp: (0342) 4571264

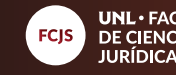

Para acceder a la página principal, diríjase al siguiente link **https://www.unlvirtual.edu.ar/** A continuación deberá seleccionar la pestaña "inscripciones abiertas":

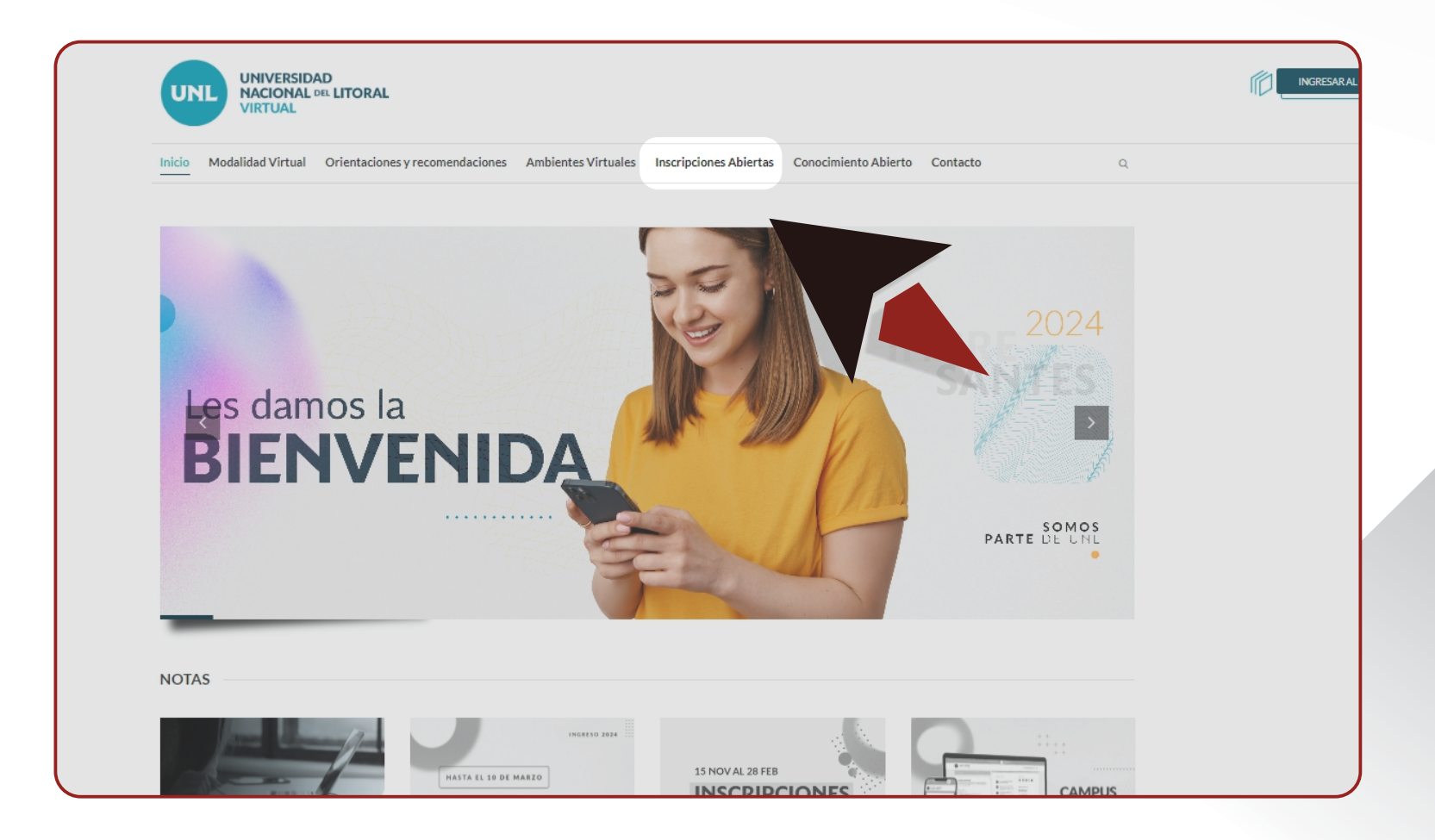

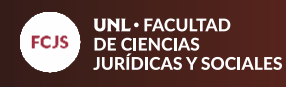

Para comenzar con el proceso de inscripción a la propuesta de la Diplomatura debe seleccionar "Link inscripción".

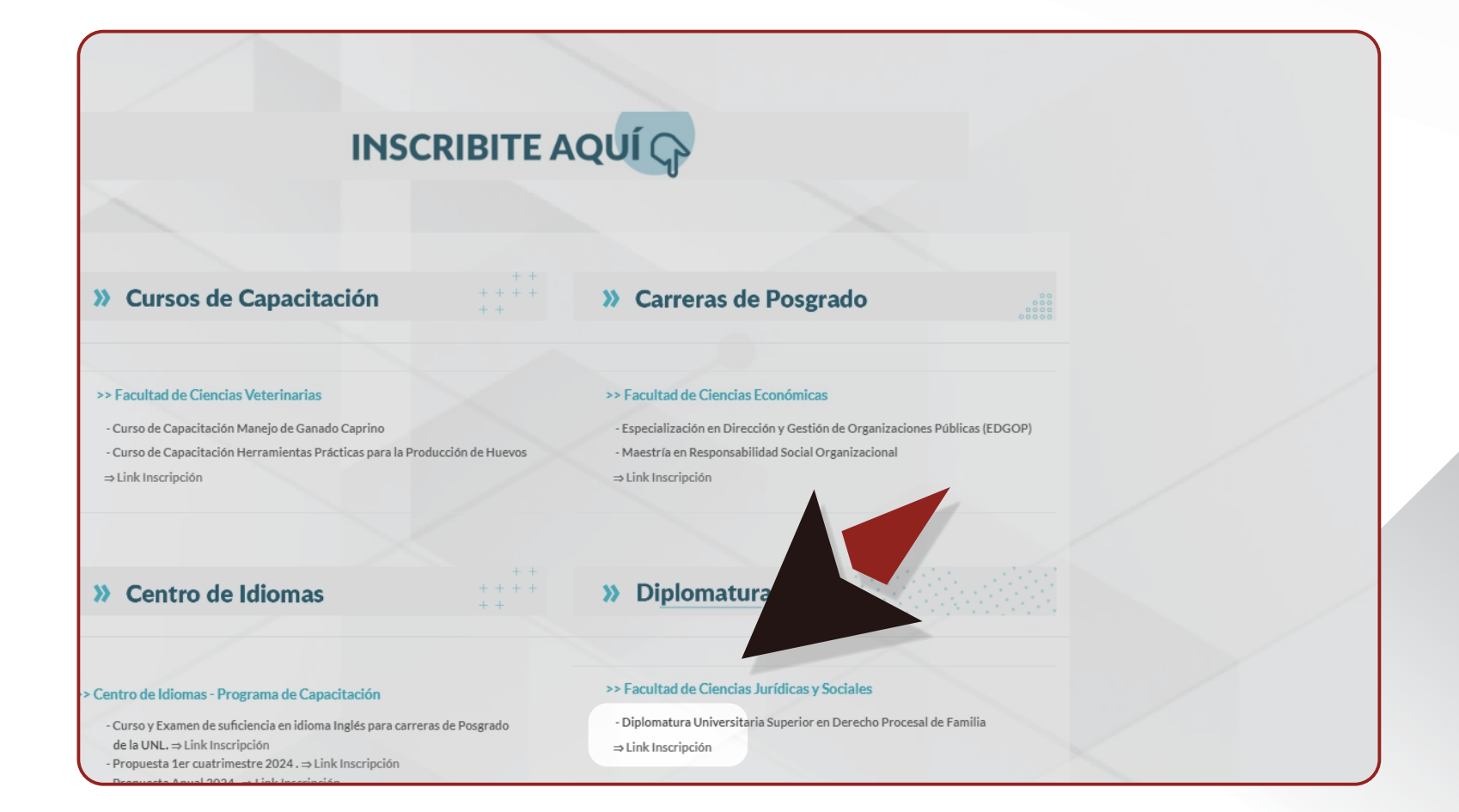

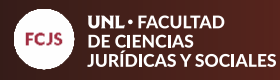

Coloque su DNI sin puntos en el campo señalado, luego, al hacer clic en el botón "ingresar", le aparecerá el "box" para introducir la contraseña de UNLvirtual que utiliza regularmente.

|                                                                                                    | Diplometure Universi                                                               |                                               |
|----------------------------------------------------------------------------------------------------|------------------------------------------------------------------------------------|-----------------------------------------------|
|                                                                                                    | Diplomatura Universi                                                               | taria Superior en Derecho                     |
| SOLICITUD DE INSCRIPCIÓN                                                                                                    | Procesal de Familia 2024                                                           |                                               |
| Diplomatura Universitaria Superior en Derecho                                                                                         |                                                                                    |                                               |
| Foces/1 de Familia 2024                                                                                                    | Usuario                                                                            | TIPO DE DOCUMENTO*                            |
| Usuario                                                                                                    | Virtual, al que se ingression<br>con un usuario y contra                           | Documento Nacional de Identidad               |
| TIPO DE DOCUMENTO <sup>®</sup>                                                                                                    | El nombre de usuario se define con en<br>documento que se asignará a continuación. | NÚMERO DE DOCUMENTO*                          |
| Los alumnos UNLVIrtual cuentan con nu Campus<br>Virtual, al que se ingresa desde www.unlvirtual.edu.ar<br>con un usario y coortraseña | Según el documento ingresado, ya sos usuario de                                    | PAÍS DEL DOCUMENTO*                           |
| El nombre de usuario se define con el tino y número de                                                                                | continuar con la inscripción.                                                      | ARGENTINA                                     |
| documento que se asignará a continuación.                                                                                             | ¿Olvidaste tus datos de acceso?                                                    | CONTRASERA*                                   |
| PAIS DEL DOCUMENTO*                                                                                                    |                                                                                    | Entre 6 o 10 cartacteres que pueden ser númer |
| ARGENTINA                                                                                                    |                                                                                    | y/o letras.                                   |

educacionadistancia@fcjs.unl.edu.ar télefono / whatsapp: (0342) 4571264

04

13

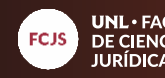

**UNL** • FACULTAD DE CIENCIAS JURÍDICAS Y SOCIALES

A continuación, se le abrirá la siguiente página en donde deberá completar cada uno de los campos. Al finalizar haga clic en "continuar".

| Datos Personales USUARIO   24401495  APELLIDO*  NOMBRE*  NOMBRE*  NACIONALIDAD*  Argentino  CUIL*  CUIL*  CUIL*  CUIL*  GENERO AUTOPERCIBIDO*  Masculino  CUIL*  CUIL* CUIL*  CUIL* CUIL* CUIL* CUIL* CUIL* CUIL* CUIL* CUIL* CUIL* CUIL* CUIL* CUIL* CUIL* CUIL* CUIL* CUIL* CUIL* CUIL* CUIL* CUIL* CUIL* CUIL* CUIL* CUIL* CUIL* CUIL* CUIL* CUIL* CUIL* CUIL* CUIL* CUIL* CUIL* CUIL* CUIL* CUIL* CUIL* CUIL* CUIL*  |
|----------------------------------------------------------------------------------------------------|
| APELLIDO*                                                                                                    |
| NOMBRE*     NACIONALIDAD*     Argentino     CUIL*     CUIL*     PAIS DE NACIMIENTO*     ARGENTINA     PECHA DE NACIMIENTO*     GENERO AUTOPERCIBIDO*     Masculino     TELÉFONO MOVIL     DOMICILIO CALLE*     DOMICILIO CALLE*     PAIS DE RESIDENCIA*   GENERO AUTOPERCIBIDO*   Masculino     CILIDAD*   Santa Fe   CILIDAD*   Santa Fe CP 3000   CILIDAD*                                                                                                    |
| NACIONALIDAD*   Argentino   Cull.*   Cull.*   PAIS DE NACIMIENTO*   ARGENTINA   PECHA DE NACIMIENTO*   GENERO AUTOPERCIBIDO*   Masculino   Cull.*                                                                                                    |
| Argentino       •         Argentino       •         Cull*       •         •       •         País de nacimiento*       País de residencia*         ARGENTINA       •         FECHA DE NACIMIENTO*       •         GENERO AUTOPERCIBIDO*       •         Masculino       •         Cuna*       •         Control (Control (Co                                                                                                    |
| PAÍS DE RACIMIENTO* ARGENTINA  FECHA DE NACIMIENTO*  GENERO AUTOPERCIBIDO* Masculino  CIUNT                                                                                                    |
| ARGENTINA       •         FECHA DE NACIMIENTO*       PROVINCIA*         GENERO AUTOPERCIBIDO*       •         Masculino       •         CINNE*       •         CINNE*       •                                                                                                    |
| GENERO AUTOPERCIBIDO* Masculino Comm* Comm* Comm |
| Masculino                                                                                                    |
| E-MAIL O Si                                                                                                    |
| <ul> <li>No</li> <li>*En caso de ser afirmativa su respuesta, nos comunicaremos a la brevedad.</li> </ul>                                                                                                    |
|                                                                                                    |

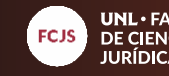

En el paso 2 solo hacer clic en el botón "continuar".

En el paso 3, seleccionar "Diplomatura Universitaria Superior en Derecho Procesal de la Familia" y luego clic en el botón "continuar".

| UNIVERSIDAD<br>NACIONAL DEL LITORAL<br>VIRTUAL          | UNIVERSIDAD<br>NACIONAL DEL LITORAL<br>VIRTUAL                                                                                          |
|---------------------------------------------------------|----------------------------------------------------------------------------------------------------|
| Diplomatura Universita Superior en Derecho              | Diplomatura Universitaria Superior en Derecho                                                                                           |
| Procesal de Fa                                          | Procesal de Familia 2024                                                                                                    |
| PASO 1 PASO 2 PASO 4                                    | PASO 1 PASO 2 PASO 3 PASO 4                                                                                                    |
| Vinculación a sede                                      | Propuesta académica                                                                                                    |
| No es necesario la selección de Sede para este período. | Carrera o curso Diplomatura Universitaria Superior en Derecho Procesal de Familia                                                       |
|                                                         | PCIS     Diplomatura Universitaria Superior en Derecho Procesal de Familia                                                              |
|                                                         | * Observaciones: el dictado de la propuesta está sujeto al número de alumnos en condiciones de iniciar el cursado que alcance la misma. |

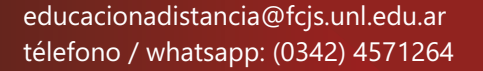

06 

13

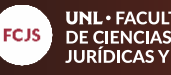

5 En el último paso deberá seleccionar "He leído y acepto las condiciones". Para finalizar deberá hacer clic en el botón "continuar".

| PASO 1                                                           | PASO 2                          | PASO 3                                                                      | PASO 4                                         |
|------------------------------------------------------------------|---------------------------------|-----------------------------------------------------------------------------|------------------------------------------------|
|                                                                  |                                 |                                                                             |                                                |
|                                                                  |                                 |                                                                             | Â                                              |
| UNIVERSIDAD NACIONAL                                             | DELLITORAL                      |                                                                             |                                                |
| Centro de Educación y Tec                                        | nc íai                          |                                                                             |                                                |
| CONDICIONES GENERALE                                             | MOLALIDAD A DISTAN              | ICIA DE LA UNL                                                              |                                                |
| El presente documento s<br>Nacional del Litoral - Ut<br>ingreso. | ntuăl que cada aspirante debe o | del Sistema de Educación a Distancia<br>conocer y aceptar al momento de ini | a de la Universidad<br>ciar el proceso de<br>🔻 |
| He leido y acepto las condici                                    | ones.*                          |                                                                             |                                                |
| Solicitud de Inscripci                                           | ón                              |                                                                             |                                                |
|                                                                  |                                 |                                                                             |                                                |
|                                                                  |                                 |                                                                             |                                                |
|                                                                  |                                 |                                                                             |                                                |
|                                                                  |                                 |                                                                             |                                                |

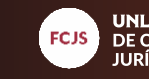

## 6

Una vez finalizado el proceso de inscripción, le aparecerá la siguiente información donde puede descargar o imprimir la constancia de inscripción

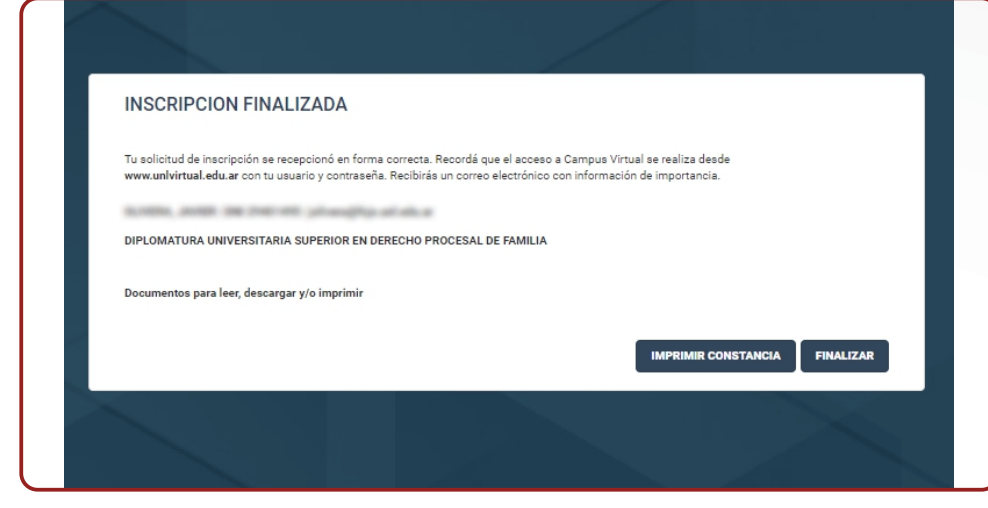

## 7

A continuación vuelva a ingresar con su usuario y contraseña de UNLvirtual para iniciar la carga de documentación.

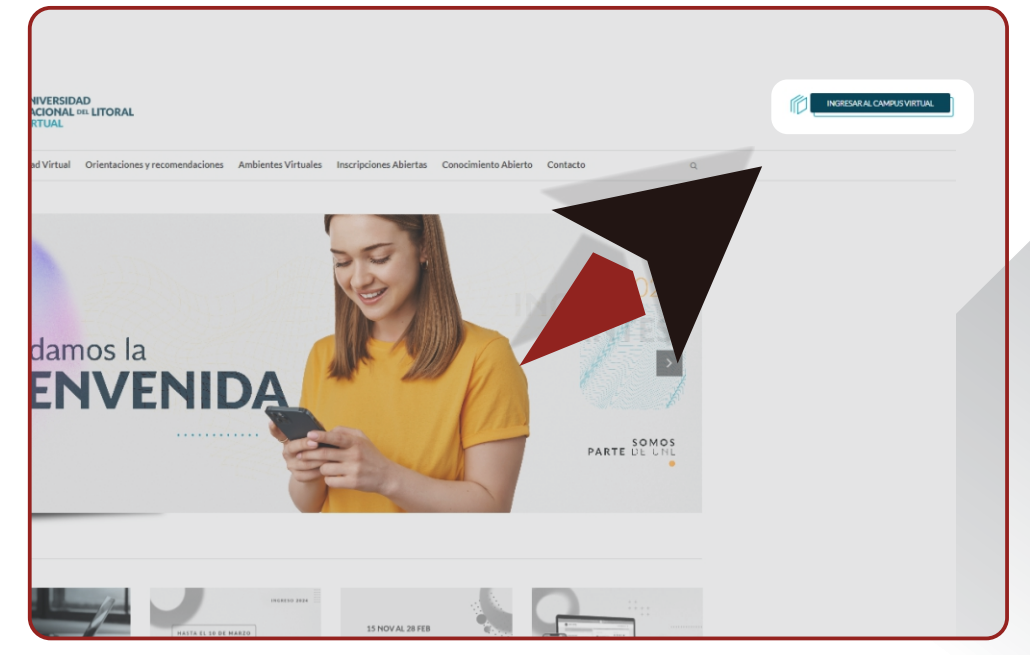

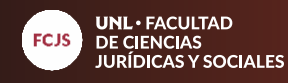

Ingrese con su usuario y contraseña (el usuario es su número de DNI sin puntos, con las letras "dni" adelante, ejemplo: *dni*33123546) y luego haga clic en ingresar.

| USUARIO              |          |
|----------------------|----------|
| CONTRASEÑA           |          |
| Recuperar Contraseña | INGRESAR |
|                      |          |

educacionadistancia@fcjs.unl.edu.ar télefono / whatsapp: (0342) 4571264

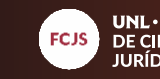

UNL • FACULTAD DE CIENCIAS JURÍDICAS Y SOCIALES

9 Seleccione la propuesta "Diplomatura Universitaria Superior en Derecho Procesal de Familia".

| Galvez, Estela Nidia<br>Mother atma sensorie @                                                                                                    |                                                                             | Aspirante / Estud                                                                                                    |  |  |  |
|----------------------------------------------------------------------------------------------------|-----------------------------------------------------------------------------|----------------------------------------------------------------------------------------------------|--|--|--|
| Propuesta                                                                                                    | Aulas recientes                                                             | Encontranos                                                                                                    |  |  |  |
| - Diplomatura Universitaria Superior en Derecho Procesal de Familia.<br>Año ingreso 2024                                                                                          | Actualmente no tanés aulas habilitadas                                      | () 🖸 🛅 🛛 🚥                                                                                                    |  |  |  |
|                                                                                                    | ×                                                                           | Información de interés                                                                                                    |  |  |  |
| es damos la bienvenida!                                                                                                    |                                                                             | Guía para Estudiantes >                                                                                                    |  |  |  |
| proponemos un recorrido por nuestro nuevo y reformulado Campus Virtual don de encontrás toda la in<br>e estes buscando de una manera más facil y rápida                           | formación y lo                                                              |                                                                                                    |  |  |  |
| sos a seguir                                                                                                    |                                                                             |                                                                                                    |  |  |  |
| iegi tu propuesta<br>eleccioná lo que estas buscando de esa propuestas:                                                                                                    | Noticias UNL                                                                | El Paraninfo                                                                                                    |  |  |  |
| gresar a las Aulas Virtuales<br>ealizar un tramite o gestion administrativa académica<br>cordera los Ambiente de Atención para Ingresantes, Estudiantes<br>Doordinación Académica | La Escuela Secundaria UNL comercă el año en el nuevo edificio               |                                                                                                    |  |  |  |
| listo!                                                                                                    | Precupiación del Consejo Superior por la situación presupuestaria           | THE REAL PROPERTY AND A DECIMAL PROPERTY AND A DECIMAL PROPERTY AND |  |  |  |
|                                                                                                    | 51:A to 1014<br>1009 personas se anotaron a carreras presenciales de la UNL |                                                                                                    |  |  |  |
|                                                                                                    |                                                                             | Ver må                                                                                                    |  |  |  |
|                                                                                                    |                                                                             |                                                                                                    |  |  |  |
|                                                                                                    | #ComedorUniversitarioUNL                                                    | Ediciones anteriores Descargar versión PDF                                                                                                    |  |  |  |
|                                                                                                    |                                                                             |                                                                                                    |  |  |  |
|                                                                                                    |                                                                             |                                                                                                    |  |  |  |
|                                                                                                    |                                                                             |                                                                                                    |  |  |  |

educacionadistancia@fcjs.unl.edu.ar télefono / whatsapp: (0342) 4571264

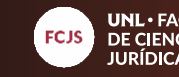

**UNL •** FACULTAD DE CIENCIAS JURÍDICAS Y SOCIALES

Haga clic en "gestión", luego en "Digitalización de documentación y por último en "Digitalizar".

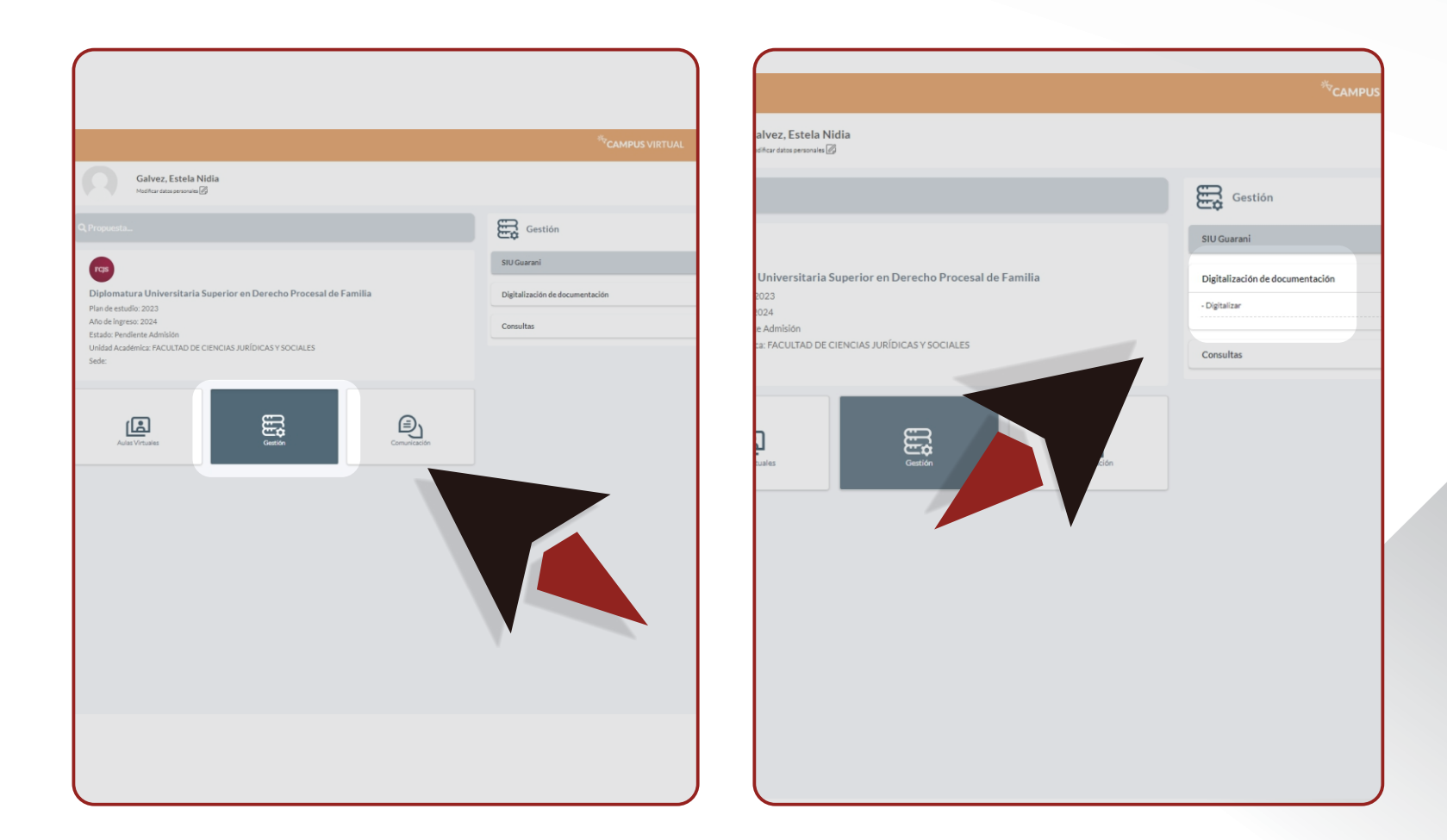

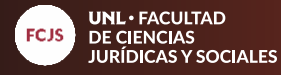

# 11

Seleccione cada categoría de la documentación a cargar.

### **12** En cada una deberá

seleccionar "agregar documentos".

# 13

Por último arrastre el archivo, o haga clic en "seleccionar" para buscar el mismo en su PC. Éste proceso debe realizarlo con los tres documentos. Posteriormente, haga clic en el botón "cerrar"

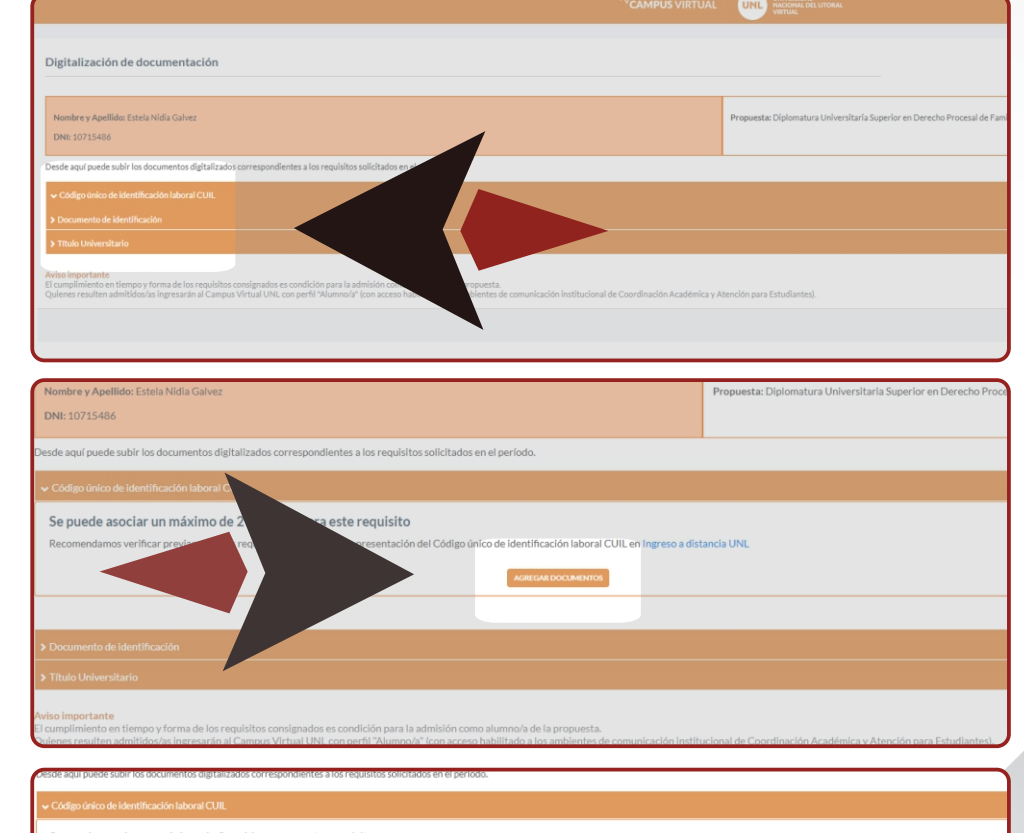

# Código único de identificación laboral CUIL Se puede asociar un máximo de 2 archivos para este requisito Recomendamos verificar previamente los requisitos exigidos para la presentación del Código único de identificación laboral CUIL en Ingreso a distancia UNL Arcenterio de identificación laboral CUIL en Ingreso a distancia UNL Arcenterio de identificación laboral CUIL en Ingreso a distancia UNL Arcenterio de identificación laboral CUIL en Ingreso a distancia UNL Arcenterio de identificación laboral CUIL en Ingreso a distancia UNL Arcenterio de identificación laboral CUIL en Ingreso a distancia UNL Arcenterio de identificación laboral CUIL en Ingreso a distancia UNL Arcenterio de identificación laboral CUIL en Ingreso a distancia UNL Arcenterio de identificación laboral CUIL en Ingreso a distancia UNL Arcenterio de identificación laboral CUIL en Ingreso a distancia UNL Arcenterio de identificación laboral CUIL en Ingreso a distancia UNL Arcenterio de identificación laboral CUIL en Ingreso a distancia UNL Arcenterio de identificación laboral CUIL en Ingreso a distancia UNL Seleccionar

FCJS UNL · FACULTAD DE CIENCIAS JURÍDICAS Y SOCIALES

A partir de éste momento desde la Coordinación inicia el proceso de admisión. El mismo **puede tardar algunos días.** En caso de ser admitido recibirá una notificación por correo electrónico. Le recomendamos revisar **periódicamente la documentación cargada** para verificar si hay alguna observación en la misma. Todos los alumnos admitidos ingresarán al aula del módulo I de la Diplomatura el día 15 de abril de 2024. Asimismo, recibirán el instructivo para realizar los pagos. Cualquier inconveniente no duden en consultarnos.

13

13

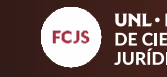